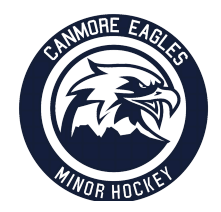

## LI<u>NKING RESPECT IN SPORT – PARENT TO</u> HOCKEY CANADA PROFILE INSTRUCTIONS

This document is intended to assist you with any questions that you may have regarding linking a Respect In Sport – Parent Certificate to your player's Hockey Canada Profile:

- 1. Go to the Respect In Sport Parent
- 2. Select your language preference

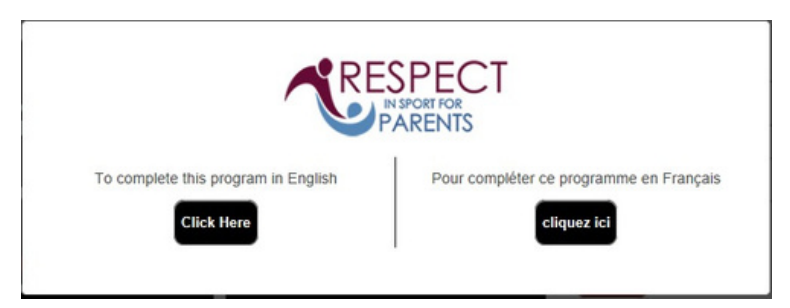

3. Login to your Respect in Sport Account

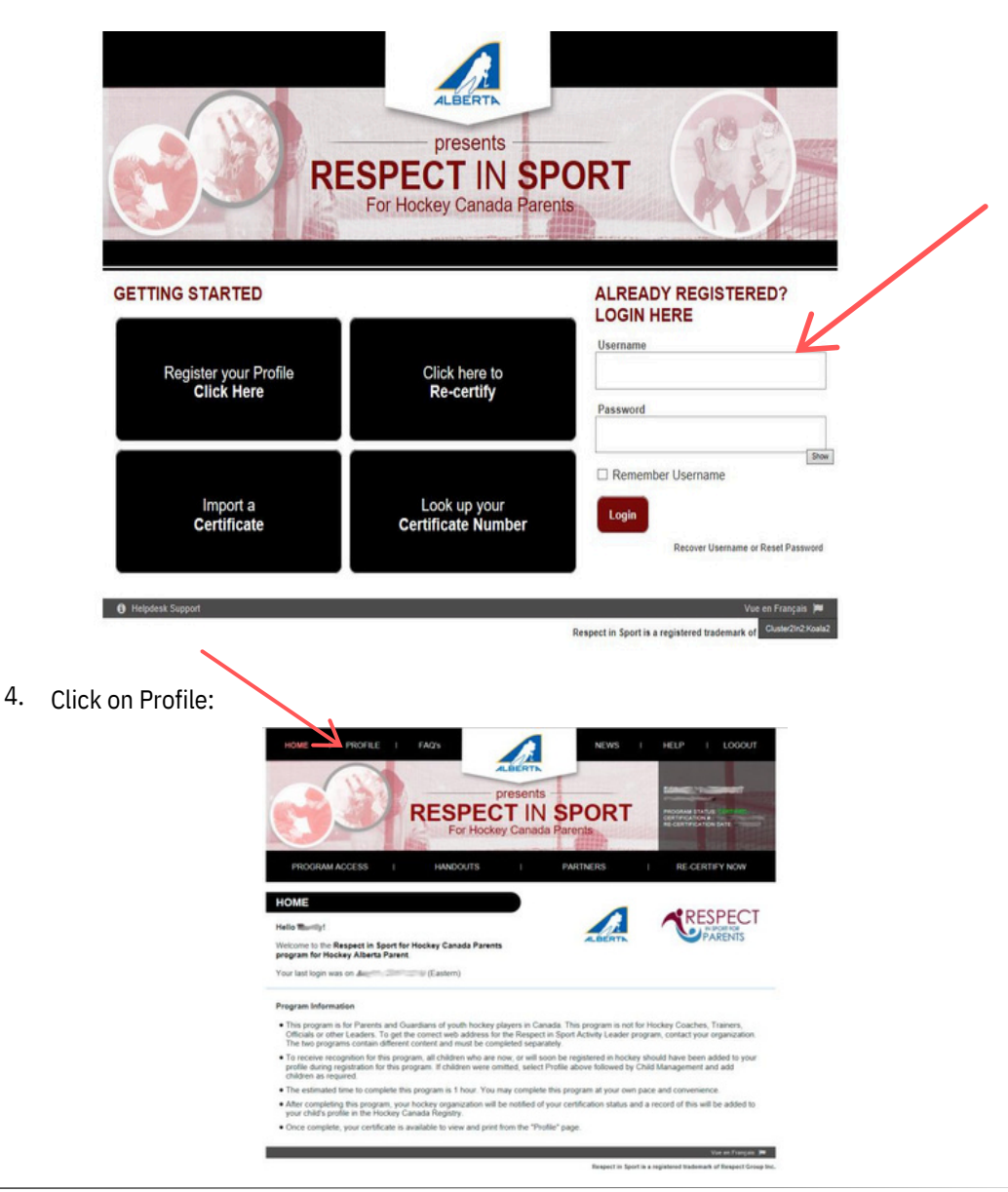

5. Click on Child Management:

|                                                                                                    | NEWS 1 HELP 1 LOGOUT                                                 |
|----------------------------------------------------------------------------------------------------|----------------------------------------------------------------------|
| PROGRAM ACCESS   HANDOUTS                                                                                                    | PARTNERS   RE-CERTIFY NOW                                            |
| PROFILE PAGE                                                                                                    |                                                                      |
| Statistics                                                                                                    |                                                                      |
| Profile Creation Date:<br>Certification #: Last Completed Module/Se<br>Current Certification Date:<br>Imported Certificate? No | ction: Completion Survey/Completion Survey<br>Re-certification Date: |
| Please choose a section                                                                                                    | Section information                                                  |
| PROFILE INFORMATION                                                                                                    | PROFILE INFORMATION                                                  |
| This section lists all information provided when you registered<br>your account.                                               | First Name*                                                          |
| RESET YOUR PASSWORD                                                                                                    |                                                                      |
| PERSONAL SETTINOS                                                                                                    | Last Name*                                                           |
| CHILD MANAGEMENT                                                                                                    | Username*                                                            |
| PROGRAMS AND ASSOCIATIONS                                                                                                    |                                                                      |
| PAYMENT RECEIPT                                                                                                    | Erreal*                                                              |
| PRINT CERTIFICATE(S)                                                                                                    | Important Date*                                                      |
| RE-CERTIFY NOW                                                                                                    |                                                                      |

6. Click on Add Child (Add a child to your profile):

|                                                                                                    | CONTRACTOR OF THE PARTY OF THE PARTY OF THE |                                                       |
|----------------------------------------------------------------------------------------------------|----------------------------------------------------------------------------------------------------|-------------------------------------------------------|
| PROGRAM ACCESS I HANDOUTS I                                                                                                    | PARTNERS I                                                                                                    | RE-CERTIFY NOW                                        |
| OFILE PAGE                                                                                                    |                                                                                                    |                                                       |
| latica                                                                                                    |                                                                                                    |                                                       |
| Ite Creation Date:         Last Completed Module/Se           rtification #:         Current Certification Date:           ported Certificate? No         Current Certification Date: | ction: Completion Survey/Completion<br>Re-certification Dat                                                                                                    | Survey<br>e:                                          |
| Please choose a section                                                                                                    | Section Info                                                                                                    | mation                                                |
| PROFILE INFORMATION                                                                                                    | CHILD MANA                                                                                                    | GEMENT                                                |
| RESET YOUR PASSWORD                                                                                                    | In order for your association to reo<br>your childichildren MUST be                                                                                                    | eive record of your certifi<br>added to your profile! |
| PERSONAL SETTINGS                                                                                                    | Full Name                                                                                                    | 1<br>Birth Date                                       |
| CHILD MANAGEMENT                                                                                                    |                                                                                                    |                                                       |
| This section will allow you to perform child management                                                                                                    | CANMORE                                                                                                    | Gender                                                |
| functions for your profile.                                                                                                    | HCRI                                                                                                    | D                                                     |
| PROGRAMS AND ASSOCIATIONS                                                                                                    |                                                                                                    |                                                       |
| PAYMENT RECEIPT                                                                                                    | Child                                                                                                    | 2                                                     |
| PRINT CERTIFICATE(S)                                                                                                    | Full Name                                                                                                    | Birth Date                                            |
| RE-GERTIEV NOW                                                                                                    | Association                                                                                                    | Gender                                                |
|                                                                                                    | CANMORE                                                                                                    | 1                                                     |
|                                                                                                    |                                                                                                    |                                                       |

| as your association)  Gender  Male  Female  Click on the arrow below to expand the selections. Choose all associations that pertain to your child and this program.  Association  H Hockey Alberta Parent | 7. | Enter Child's Information:<br>1. Enter child's First Name<br>2. Enter child's Last Name<br>3. Enter child's Date of Birth<br>4. Enter child's Gender<br>5. Enter the Association (Choose "Canmore" | Add A Child To Your Profile:                                                                                                    |  |
|----------------------------------------------------------------------------------------------------|----|----------------------------------------------------------------------------------------------------|----------------------------------------------------------------------------------------------------|--|
|                                                                                                    |    | as your association)                                                                                                    | Cender Cilck on the arrow below to expand the selections. Choose all associations that pertain to your child and this program. Association Hockey Alberta Parent |  |

Once you have entered the required information click Save (Save and Add Child) to complete.